## **Maintenance Direct**

## How to Register/Log in

If you are submitting your first request, you will need to complete the registration form. Use the instructions under **New User** to create your account. If you have submitted requests through the MySchoolBuilding page in the past, use the instructions under **Returning User** to log into your account.

## **Returning User**

• Go to www.myschoolbuilding.com. You can

| Account Number   |                        |            |
|------------------|------------------------|------------|
| First Name       | Last Name              |            |
| Sne Number       |                        |            |
| Email            |                        |            |
| lew Password     |                        |            |
|                  | be at least six charac | ters long. |
| Confirm Password |                        |            |
| Desister         |                        |            |

- Enter the **Account Number** provided by your Administrator. (2138890752)
- Enter your **First Name** and **Last Name**, as well as your **Phone Number** and **Email Address**.
- Type the **Password** you would like to use to log into your SchoolDude account and confirm it. The password you choose must be at least 6 characters long.
- Click **Register** to go to the work order request form.
- Make sure you are on the **Maint Request** tab at the top of the screen.

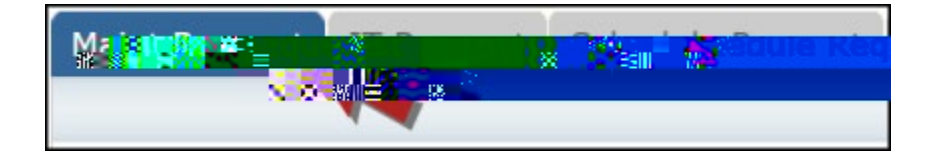

## \*Note: Any field marked with a red checkmark ( $\square$ ) is a required field.

- **Step 1**: These fields will already be filled in with your contact information according to how it was entered upon registration.
- Step 2: Click on the drop down arrow and highlight the Location where the work needs to be done. Do the same for **Building** (if available) and **Area**. Also, be sure to type in the area description or room number in the **Area/Room Number** field.

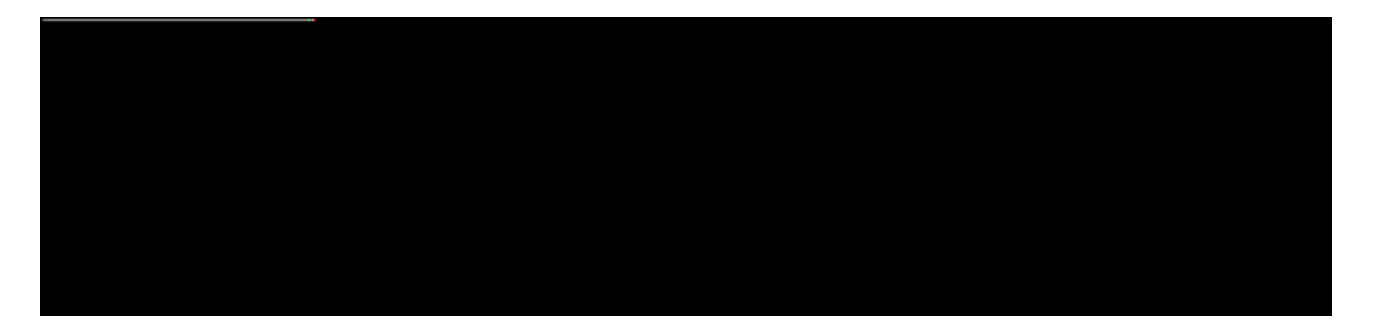

• Step 3: Select the Problem Type that best describes the request/issue you are reporting.

| Step 2- select PrBukbnivber | _          |  |
|-----------------------------|------------|--|
|                             |            |  |
|                             | <b>***</b> |  |
|                             |            |  |
|                             |            |  |
|                             |            |  |
|                             |            |  |
|                             |            |  |
|                             |            |  |

• **Step 4**: Type in a **Description** of the problem.

| Stap 4                                       | easearesia | 7<br><del>2.3.your. (131.0031.E</del> 00160 |
|----------------------------------------------|------------|---------------------------------------------|
| าระกังไหฟเข้ามากระบบข้อเจรูกั <sub>พระ</sub> |            | "reveneter enter en det                     |

\*Note: The following fields may or may not be available on your request form depending on how the Administrators have set up the account. Remember to fill out any required fields marked with a red checkmark before submitting your request.

- Step 5: Enter a Time Available for Maintenance when it is convenient for the work to be performed.
- Step 6: Select a Purpose for the work if necessary.
- Step 7: Enter the date you would like to have the work completed by.
- Step 8: Select the Budget that will apply to costs related to this work request.
- **Step 9**: Attach a file to your request if necessary (i.e. a picture of damage or setup diagram).
- Step 10: Type in your organization's Submittal Password. (STORM)
- Step 11: Click the Submit button.